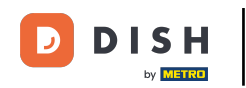

Pierwszym krokiem jest zalogowanie się na konto DISH Website. Zostaniesz automatycznie przekierowany do swojego DASHBOARD.

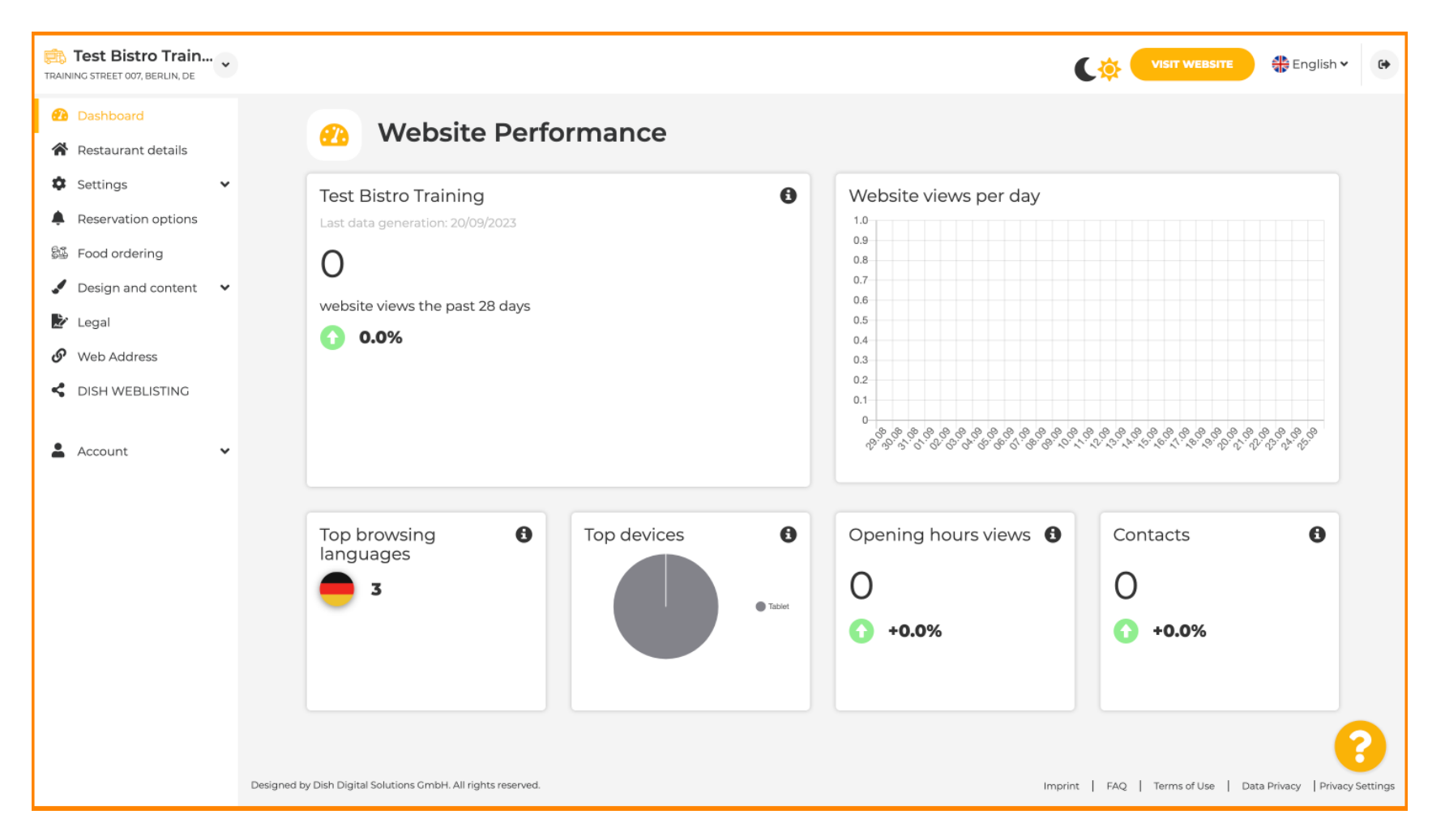

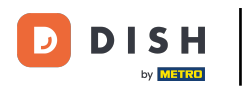

#### Teraz kliknij na Designicontent w menu.

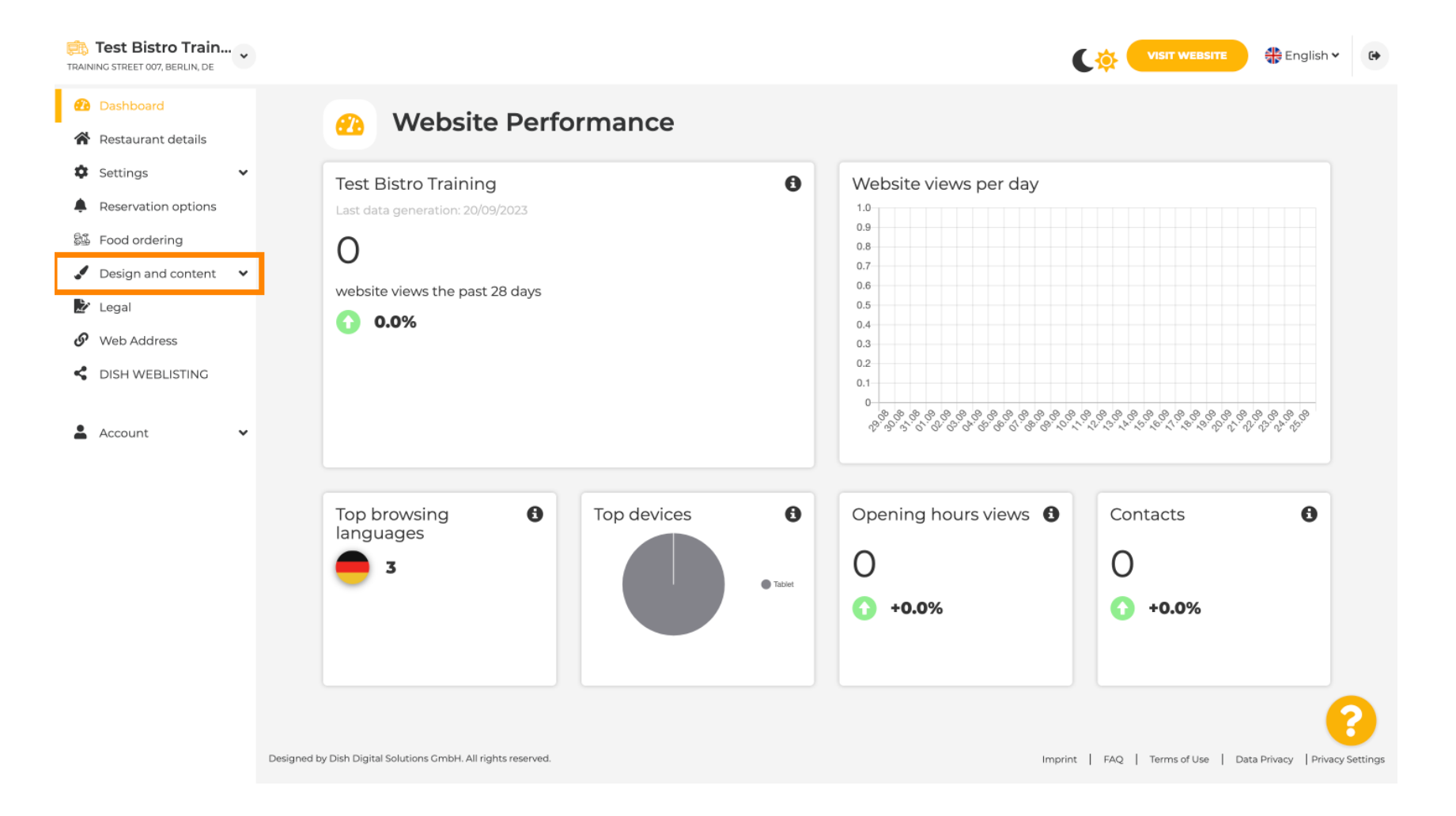

• Wybierz Szablon projektu, aby wprowadzić zmiany w szablonie, czcionkach i innych aspektach projektu swojej witryny.

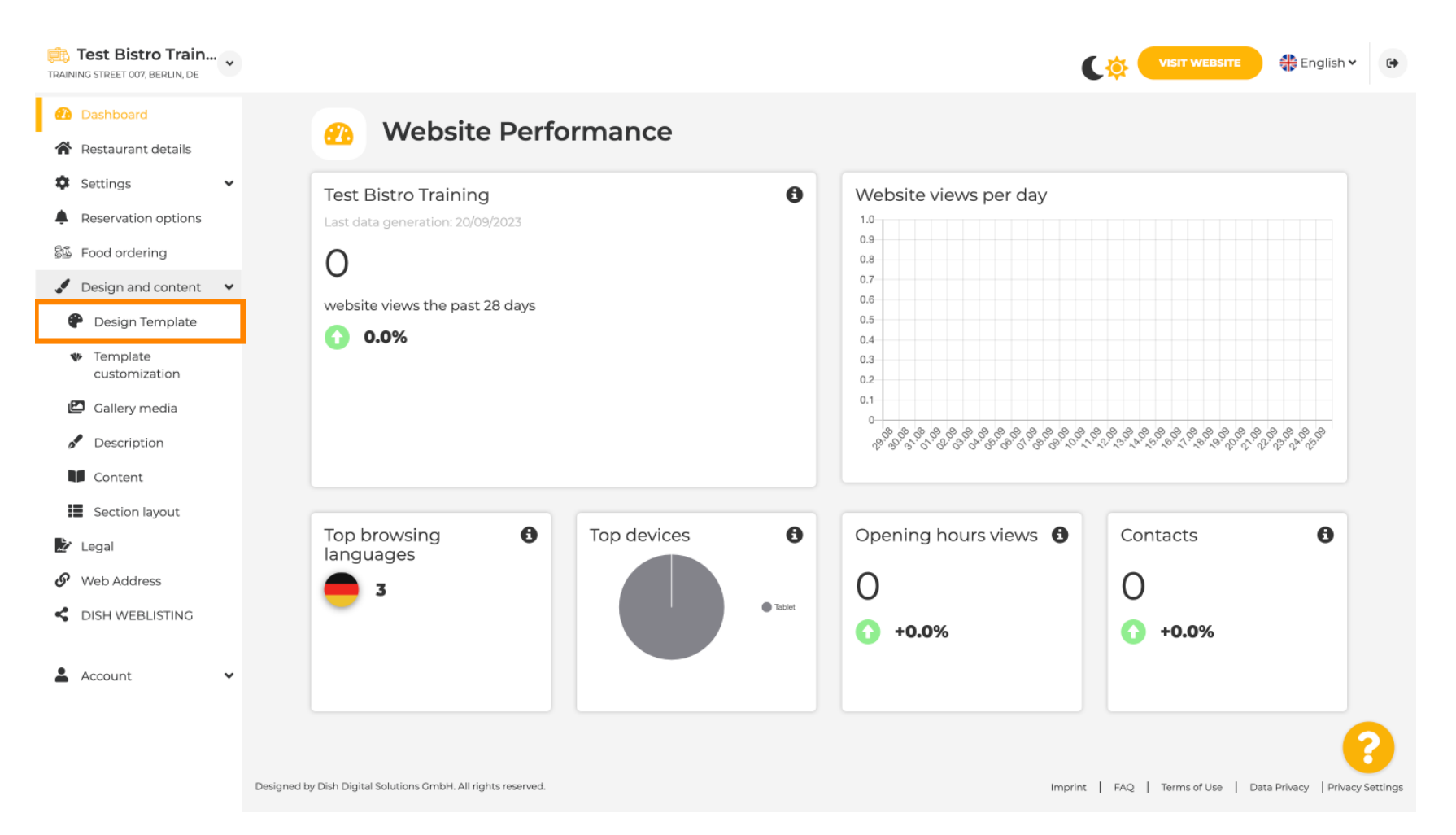

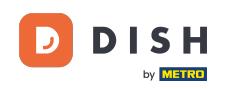

Strona internetowa DISH – szybki przegląd szablonów projektowych

Zobaczysz przegląd wszystkich szablonów projektowych, które DISH Website Ci udostępnia. Przewiń w dół, aby zobaczyć wszystkie szablony. Uwaga: Aktualny szablon projektowy jest podświetlony na żółto.

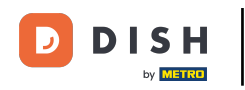

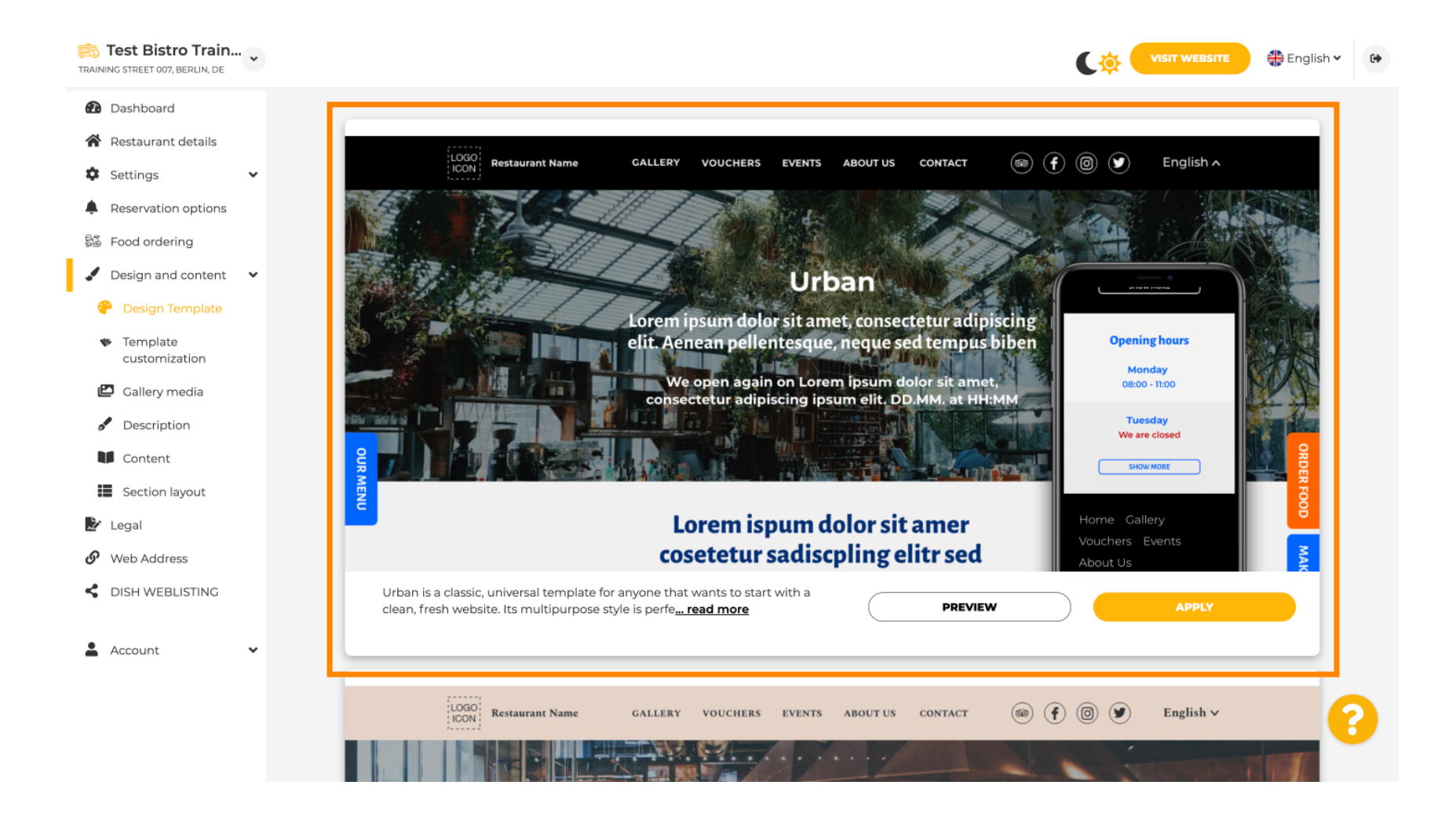

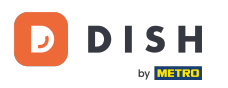

i

# Szablony można dalej dostosowywać, zmieniając czcionki, obrazy, kolory i logo. Uwaga: Oznacza to, że "Ten szablon jest obecnie stosowany na Twojej stronie internetowej".

💼 Test Bistro Train... 🖕 🏶 English 🗸 VISIT WEBSITE (internet) TRAINING STREET 007, BERLIN, DE Dashboard A Restaurant details R CLASSIC MENU LOCATION OPENING TIMES PAYMENT OPTIONS GALLERY VOUCHERS EVENTS ABOUT US SERVICES CONTACT ₩ ENGLISH Settings Reservation options 🚳 Food ordering Design and content 🛛 🗸 😑 🛤 CLASSI 🕐 Design Template Template customization r, consectetu - 111 🖆 Gallery media Description Classic opening times Content Section layout 龙 Legal indom, 0264262 Berli Web Address dish weblisting This template is currently applied to your website Simple and functional, this template is almost a blank canvas for you to style PREVIEW and add your own character to. Suited for just abou... read more Account 2

Designed by Dish Digital Solutions GmbH. All rights reserved.

Imprint | FAQ | Terms of Use | Data Privacy | Privacy Settings

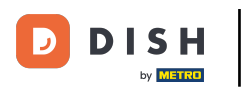

# Kliknij PODGLĄD, aby zobaczyć podgląd szablonu.

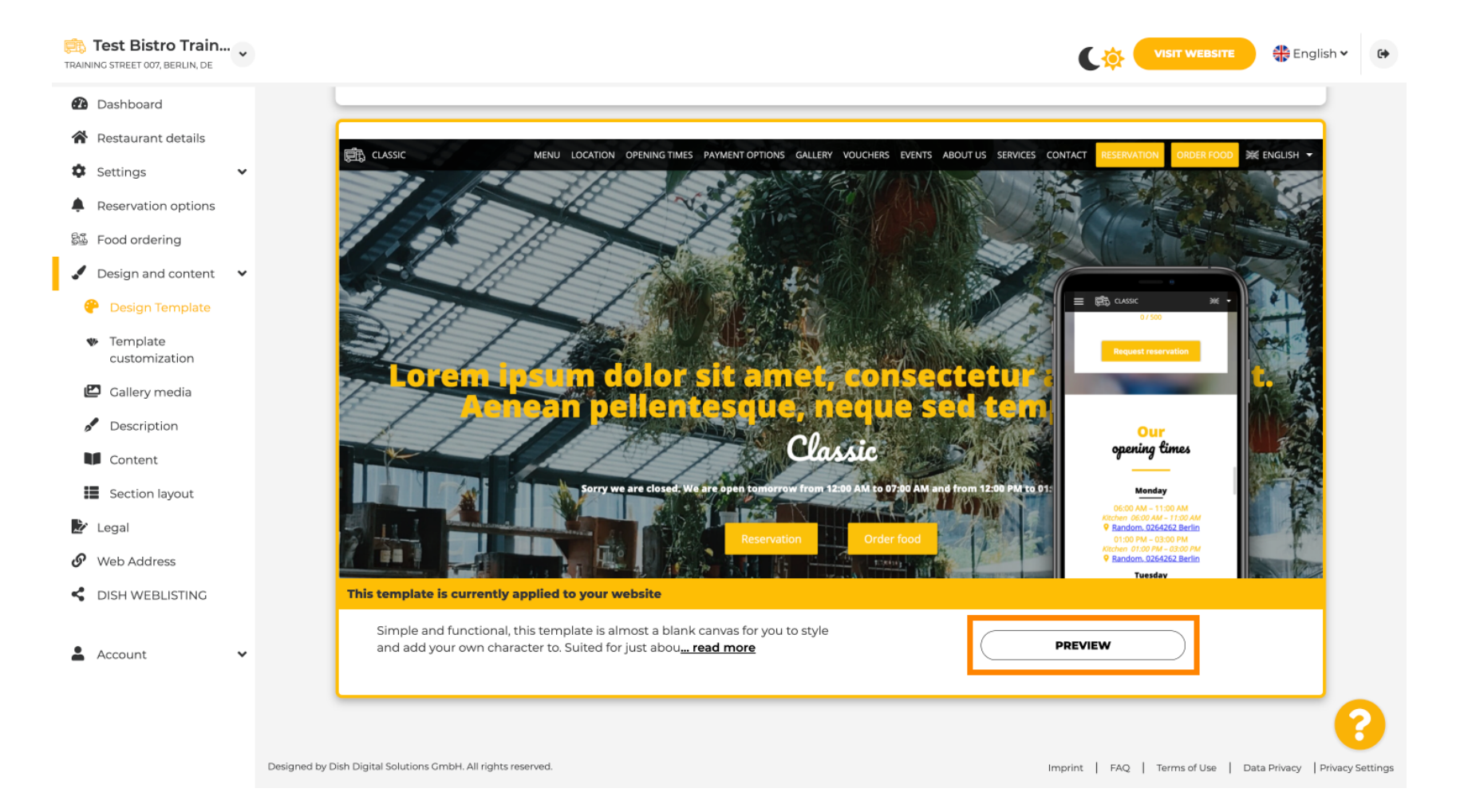

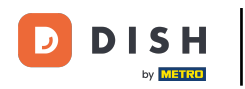

### Następnie możesz obejrzeć różne widoki tutaj. Kliknij na żądane ikony.

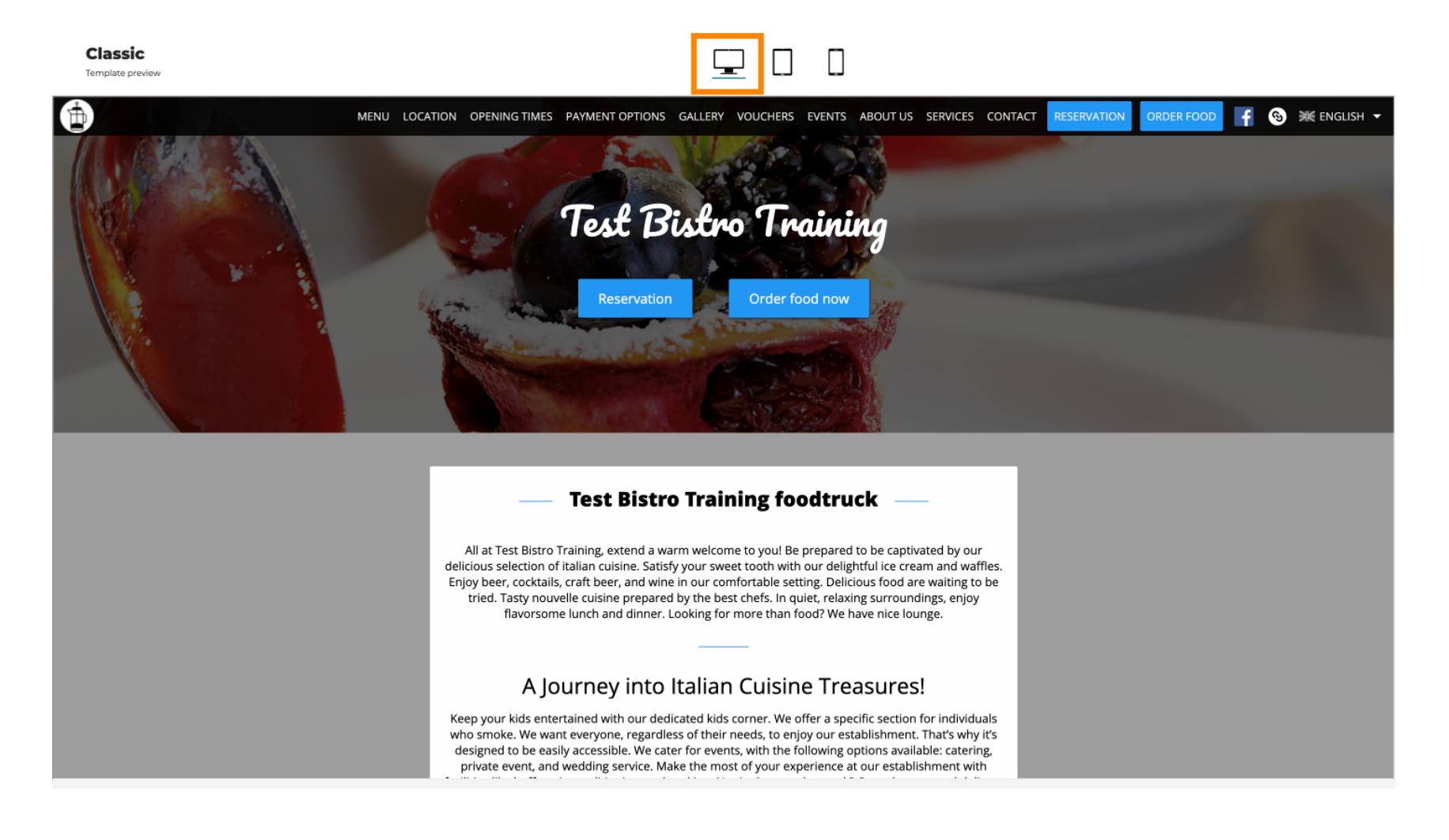

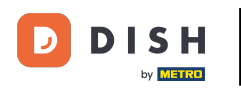

## Kliknij ikonę tabletu . Tak wygląda widok tabletu.

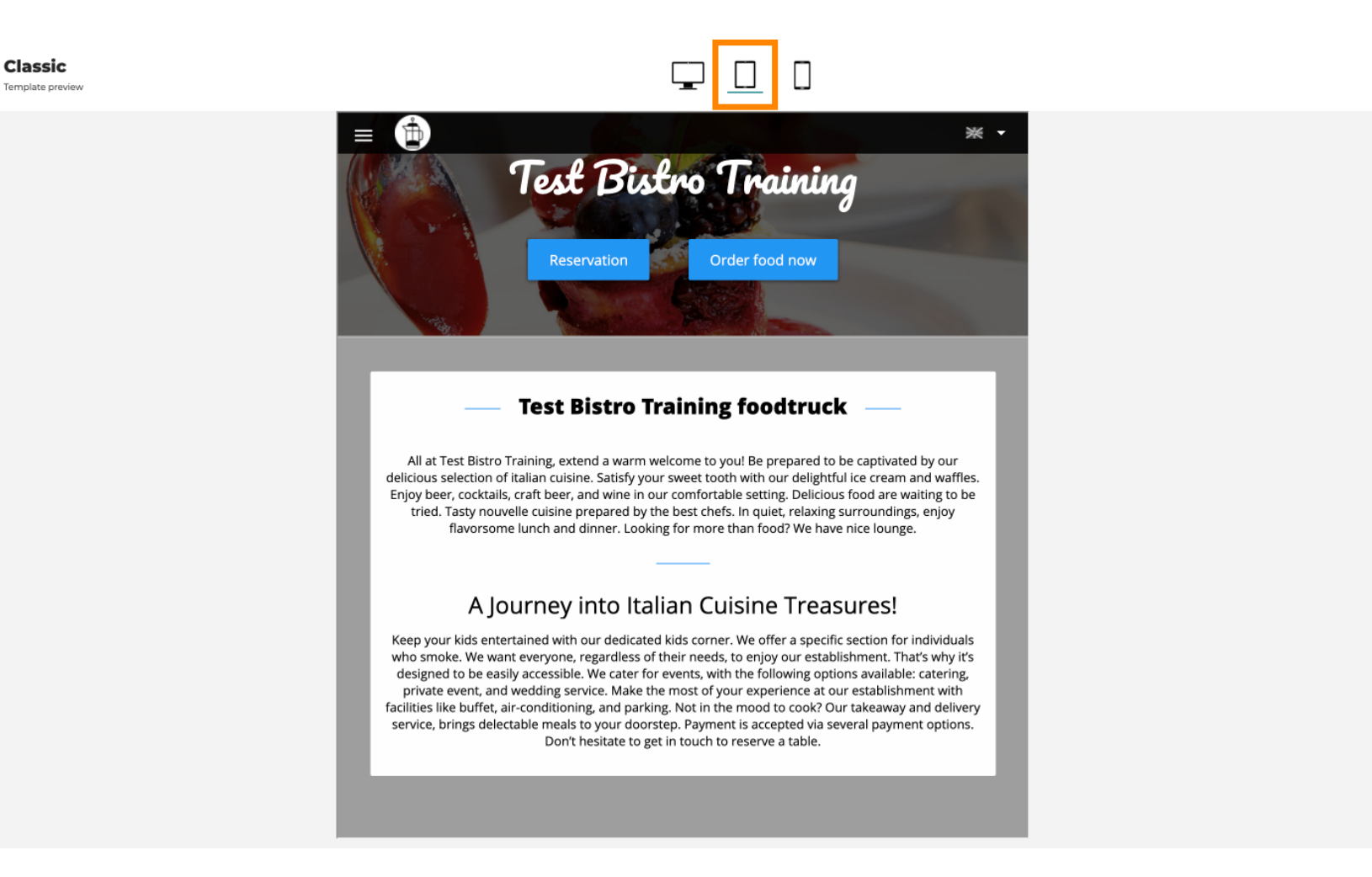

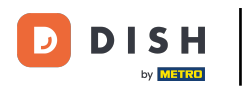

Kliknij na ikonę smartfona . Tak wygląda widok smartfona.

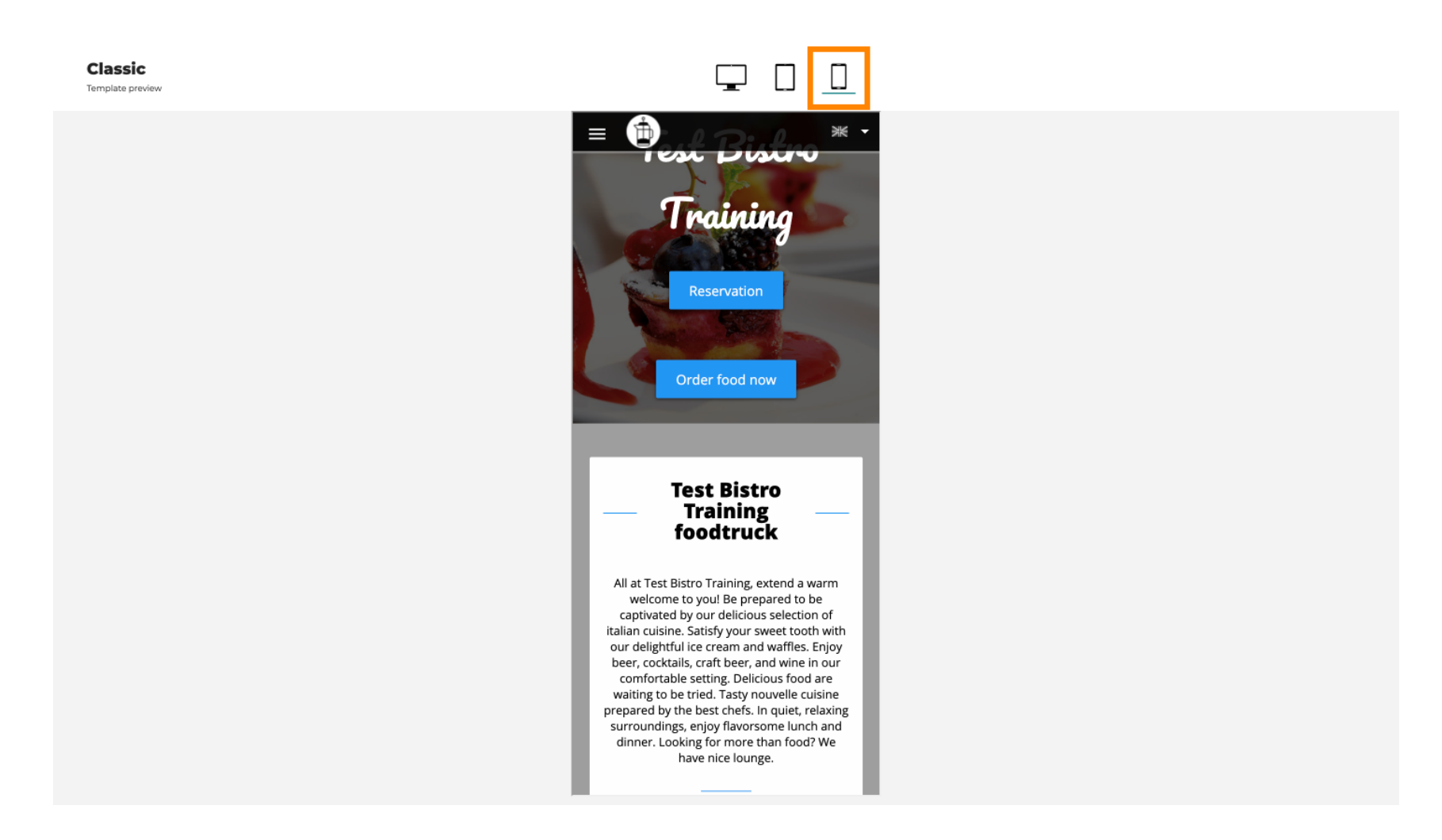

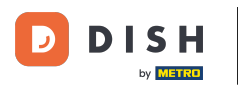

Ð

Możesz zastąpić obecny szablon nowym projektem, klikając ZASTOSUJ . Aby uzyskać podgląd, kliknij PODGLĄD .

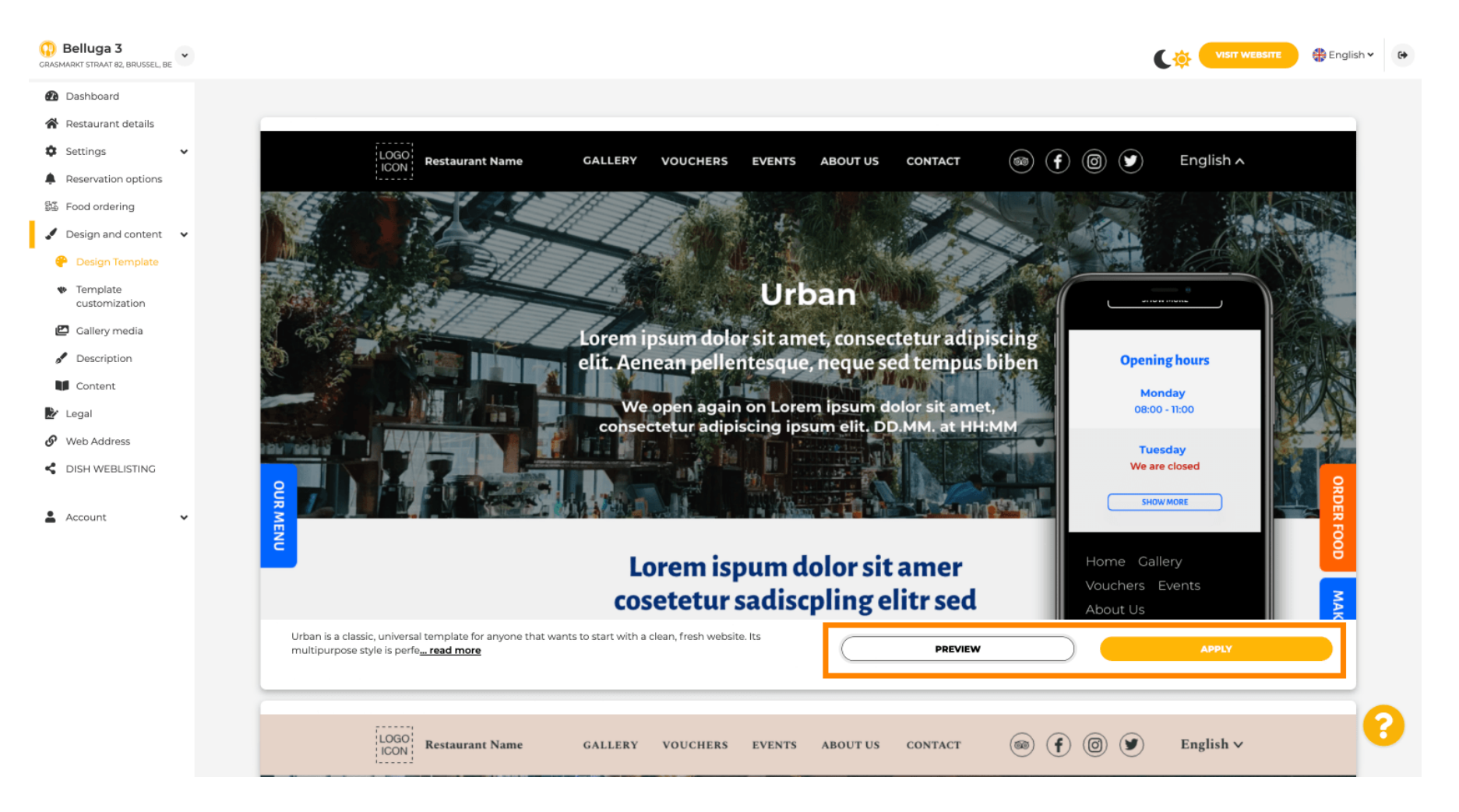

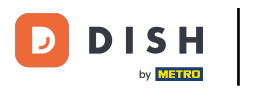

## Czy jesteś zadowolony z podglądu? Następnie kliknij ZASTOSUJ w prawym rogu.

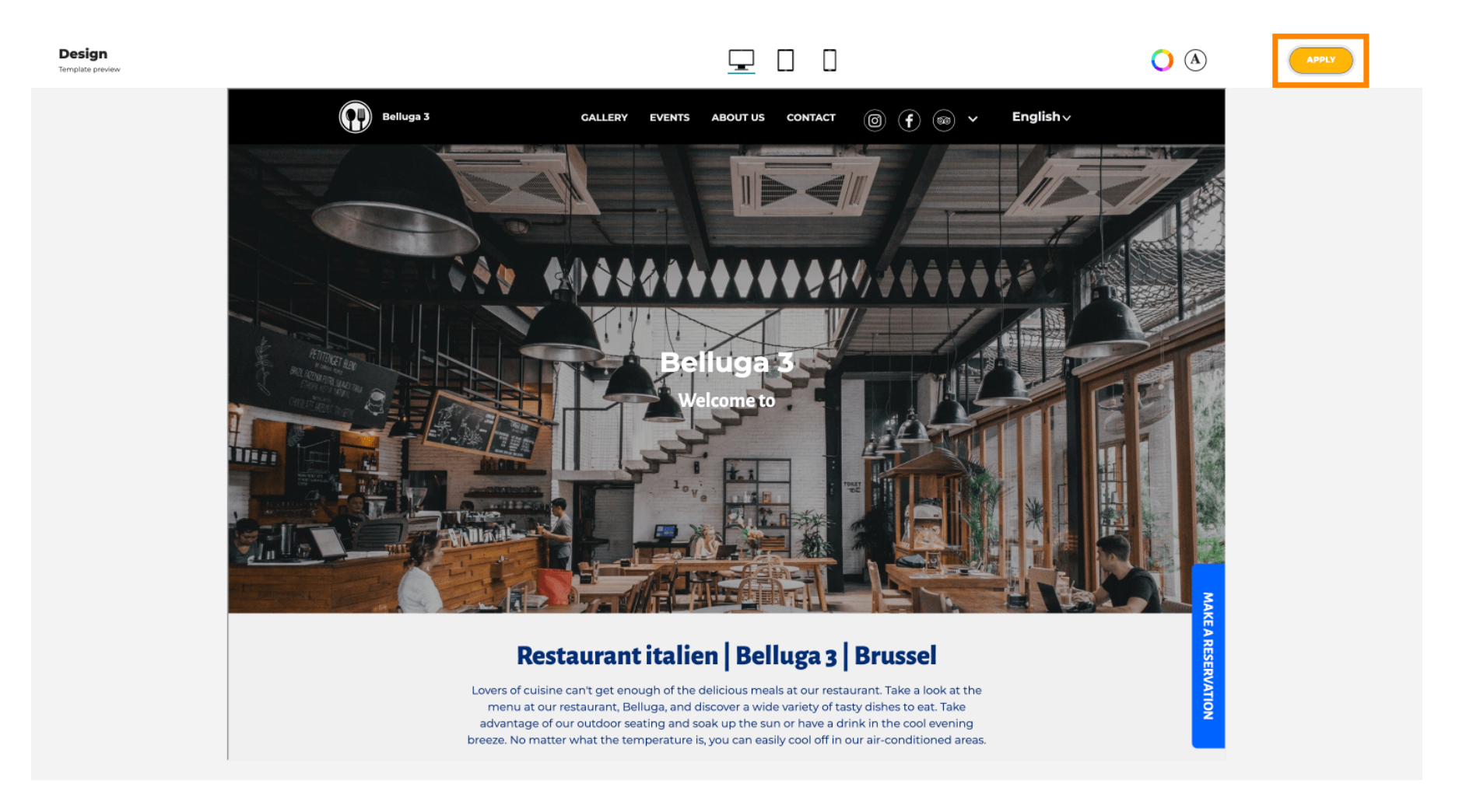

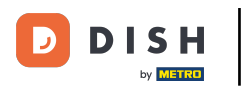

Wyświetla się zielone powiadomienie. Twój szablon witryny został pomyślnie zaktualizowany.

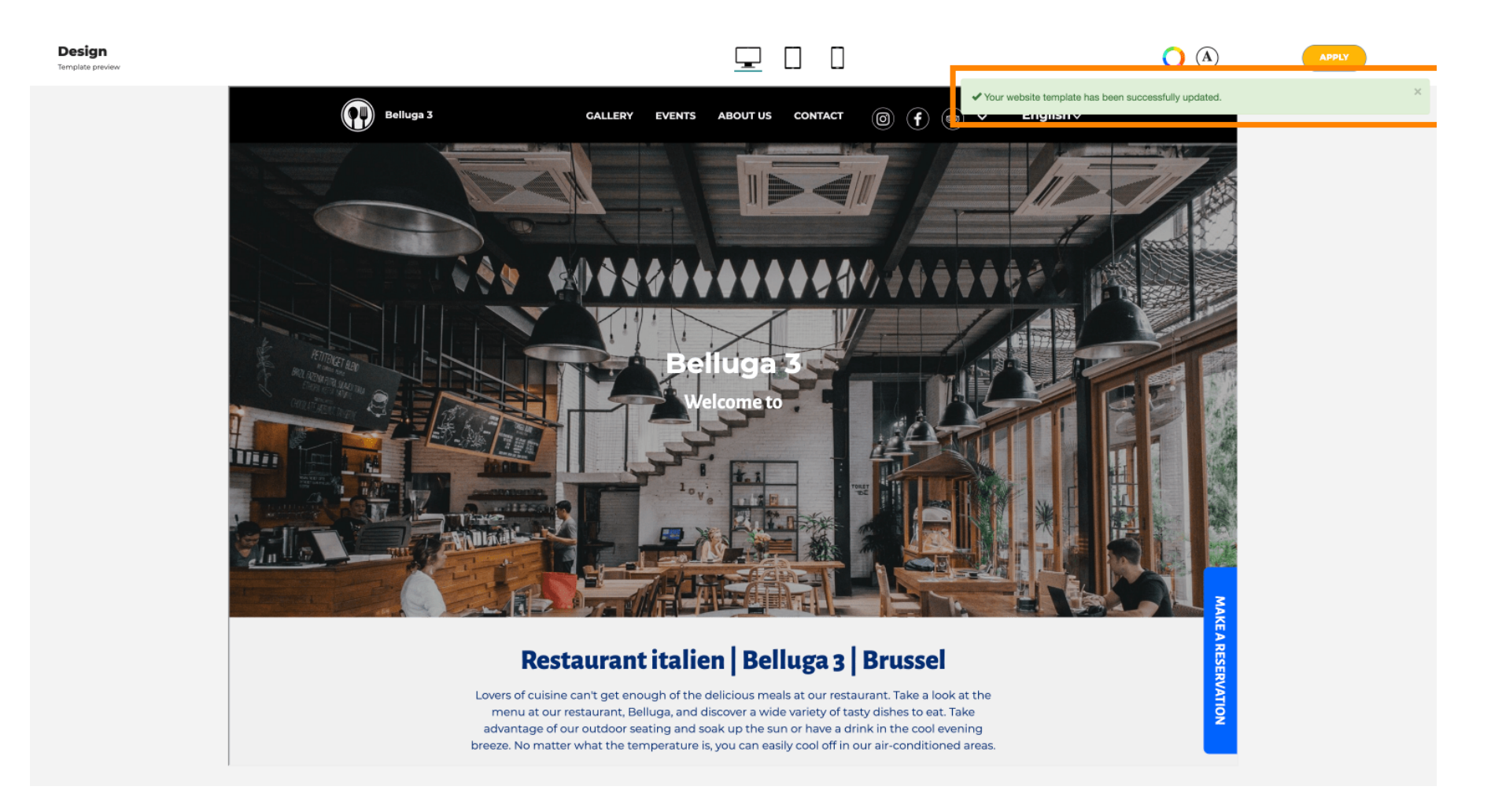

i

Teraz wiesz, jak zmienić szablony projektu. Masz ich krótki przegląd. To wszystko! Gotowe.

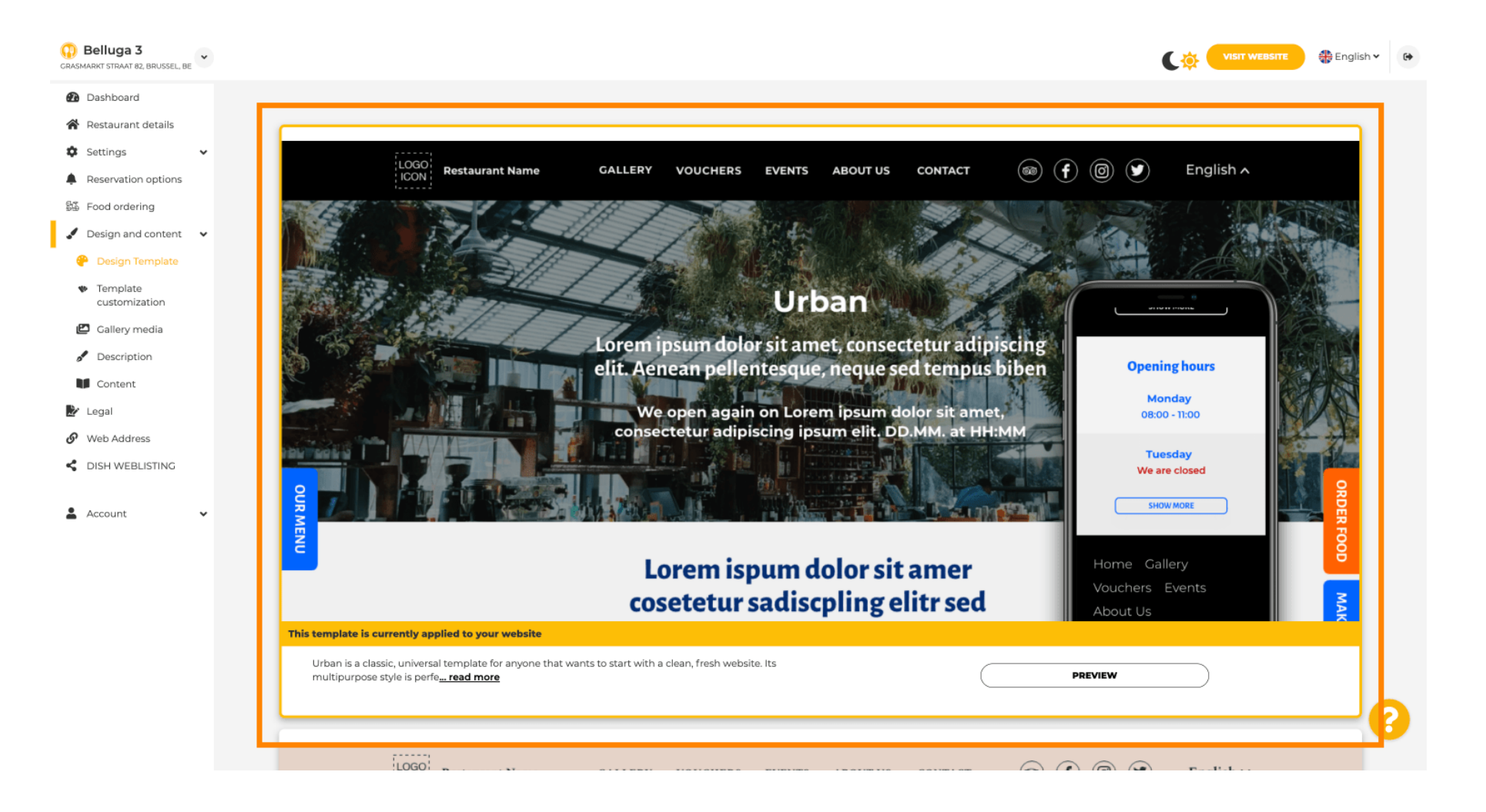

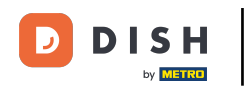

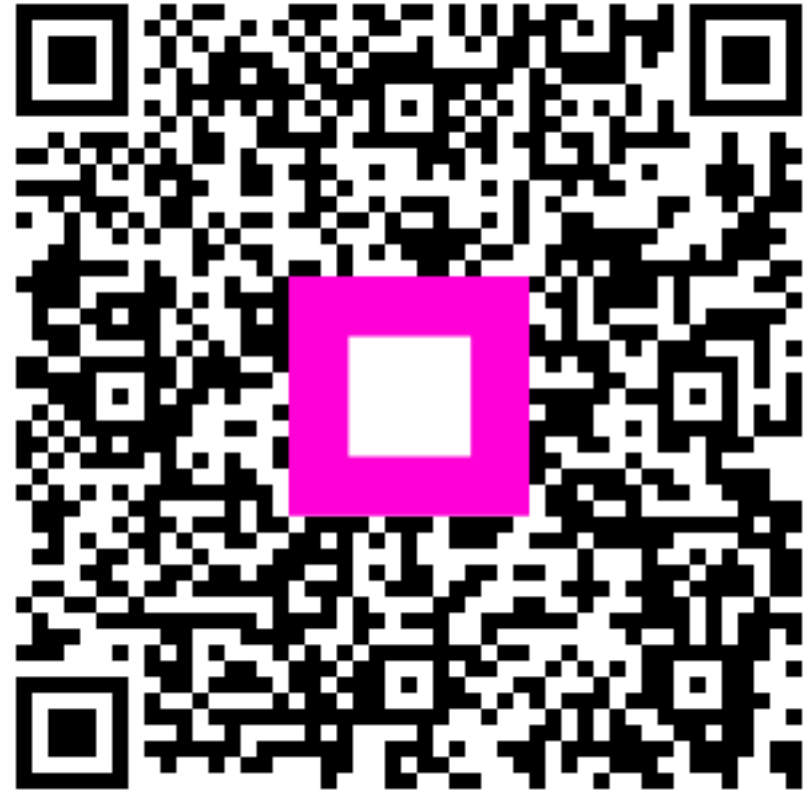

Zeskanuj, aby przejść do interaktywnego odtwarzacza